# Instructions for NSF-Required Responsible Conduct of Research (RCR) Training

Responsible Conduct of Research training is mandated by an NSF ruling that became effective January 4, 2010. The university must certify on every proposal submission to NSF that a program is in place and available to students and postdoctoral fellows. To meet this requirement, the university has subscribed to the online RCR training program provided by the Collaborative Institutional Training initiative (CITI).

To comply with the new NSF award conditions, principal investigators will be responsible for insuring that students and post doctoral fellows have taken and passed the training. Verification is in the form of the CITI completion report that the student /post doc can print from the CITI site. Sponsored Programs will periodically check the CITI site to verify completion of training.

Follow the instructions below to register and complete the online RCR course.

# CITI login page – <u>http://www.citiprogram.org</u>

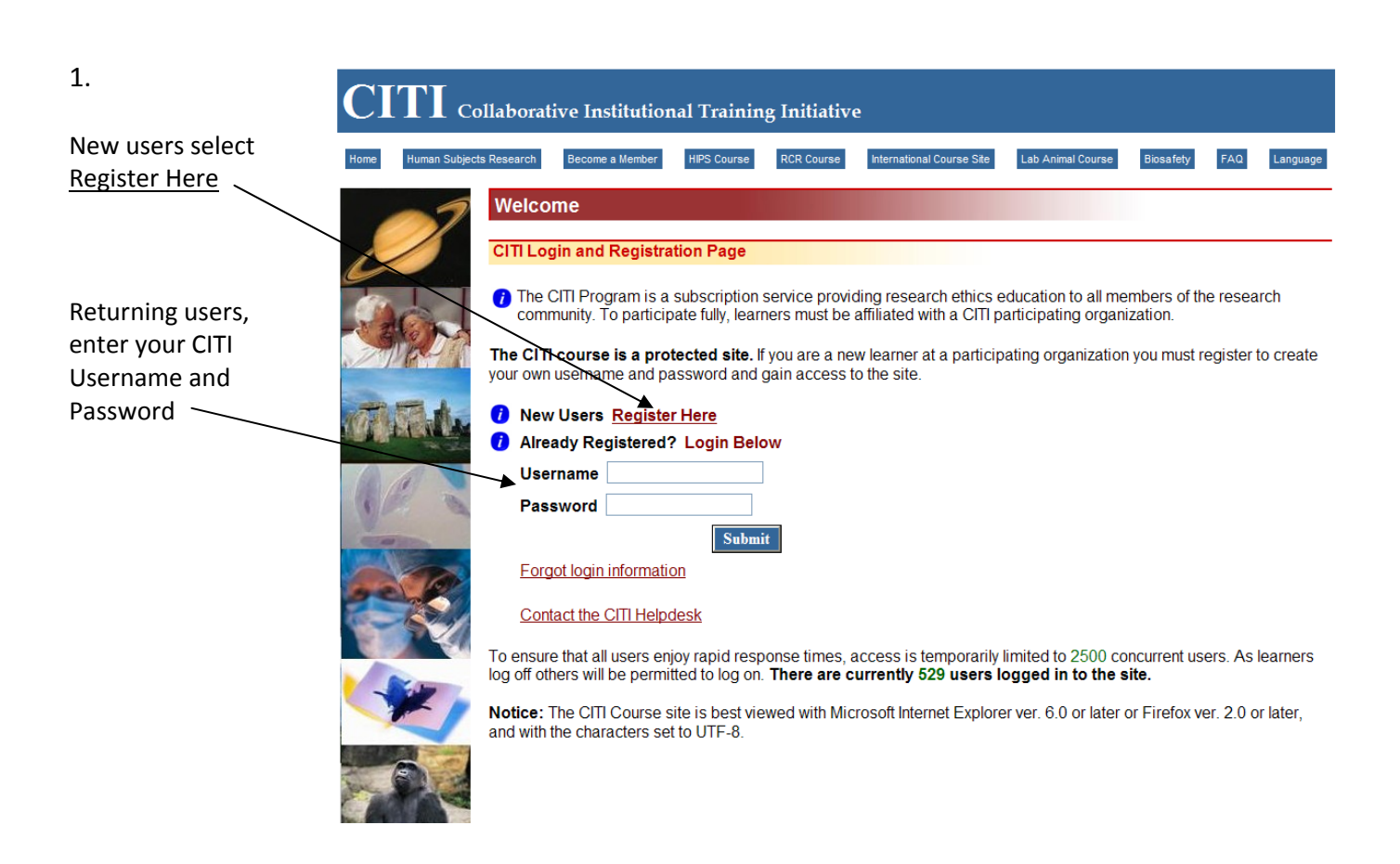

First time users, complete Registration steps 1-4.

1-Select The University of Akron from the drop down list (under T in the alpha. list)

2- Create a Username and Password that will be easy for you to remember, yet secure - these are not related to your university login information.

3-Enter your name

4-enter your email address. You can provide more than one email.

Submit

| Home |                                                                                                    |                                                                                              |
|------|----------------------------------------------------------------------------------------------------|----------------------------------------------------------------------------------------------|
| -1   | Complete Registration Steps 1-4 now.                                                                                                    |                                                                                              |
| 1    | 1. Select your institution or organization                                                                                                    |                                                                                              |
| T    | Choose your institution from the appropriate dropdown menu. Choose only one institution. If y<br>than one institution, you will be able to select additional institutions after providing the information                                                                                                    | you are affiliated with mo<br>required.                                                      |
| 100  | Participating Institutions: The University of Akron                                                                                                    |                                                                                              |
|      | Veterans Affairs:                                                                                                    |                                                                                              |
| W.   | Department of Energy:                                                                                                    |                                                                                              |
| 100  |                                                                                                    |                                                                                              |
|      | HIV/AIDS Network Coordination (HANC):<br>2. Create your Username and Password<br>Your username should consist of 4 to 50 characters. Acceptable characters include letters, numb<br>".", and "_". No spaces or other characters are allowed. Your username is <b>not case sensitive</b> ; "/<br>as "a12b34cd". Once created, your username will be part of the completion report.                                                                                                    | ers, and the symbols "@<br>A12B34CD" is the sam                                              |
|      | HIV/AIDS Network Coordination (HANC):    2. Create your Username and Password    Your username should consist of 4 to 50 characters. Acceptable characters include letters, numb:    ".", and "_". No spaces or other characters are allowed. Your username is not case sensitive; "// as "a12b34cd". Once created, your username will be part of the completion report.    Username:                                                                                                    | ers, and the symbols "@<br>A12B34CD" is the sam                                              |
|      | HIV/AIDS Network Coordination (HANC):    2. Create your Username and Password    Your username should consist of 4 to 50 characters. Acceptable characters include letters, numbers, and "_". No spaces or other characters are allowed. Your username is not case sensitive; "// as "a12b34cd". Once created, your username will be part of the completion report.    Username:                                                                                                    | ers, and the symbols "@<br>A12B34CD" is the sam<br>e characters. No spaces<br>s "a12b34cd".  |
|      | HIV/AIDS Network Coordination (HANC):    2. Create your Username and Password    Your username should consist of 4 to 50 characters. Acceptable characters include letters, numb.    ".", and "_". No spaces or other characters are allowed. Your username is not case sensitive; "// as "a12b34cd". Once created, your username will be part of the completion report.    Username:    Your password should consist of 8 to 12 characters. Letters and numbers are the only acceptable other characters are allowed. Your password is not case sensitive; "A12B34CD" is the same at Password:                                                                                        | ers, and the symbols "@<br>A12B34CD" is the same<br>e characters. No spaces<br>s "a12b34cd". |
|      | HIV/AIDS Network Coordination (HANC):    2. Create your Username and Password    Your username should consist of 4 to 50 characters. Acceptable characters include letters, numbers", and "_". No spaces or other characters are allowed. Your username is not case sensitive; "// as "a12b34cd". Once created, your username will be part of the completion report.    Username:                                                                                                    | ers, and the symbols "@<br>A12B34CD" is the sam<br>characters. No spaces<br>s "a12b34cd".    |
|      | HIV/AIDS Network Coordination (HANC):    2. Create your Username and Password    Your username should consist of 4 to 50 characters. Acceptable characters include letters, numb.    ".", and "_". No spaces or other characters are allowed. Your username is not case sensitive; "/a as "a12b34cd". Once created, your username will be part of the completion report.    Username:    Your password should consist of 8 to 12 characters. Letters and numbers are the only acceptable other characters are allowed. Your password is not case sensitive; "A12B34CD" is the same and Password:    Verify Password:    3. Enter your name                                             | ers, and the symbols "@<br>A12B34CD" is the same<br>e characters. No spaces<br>s "a12b34cd". |
|      | HIV/AIDS Network Coordination (HANC):    2. Create your Username and Password    Your username should consist of 4 to 50 characters. Acceptable characters include letters, numb.    ".", and "_". No spaces or other characters are allowed. Your username is not case sensitive; "// as "a12b34cd". Once created, your username will be part of the completion report.    Username:    Your password should consist of 8 to 12 characters. Letters and numbers are the only acceptable other characters are allowed. Your password is not case sensitive; "A12B34CD" is the same at Password:    Verify Password:    3. Enter your name    First Name:                               | ers, and the symbols "@<br>A12B34CD" is the same<br>e characters. No spaces<br>s "a12b34cd". |
|      | HIV/AIDS Network Coordination (HANC):    2. Create your Username and Password    Your username should consist of 4 to 50 characters. Acceptable characters include letters, numb.    ".", and "_". No spaces or other characters are allowed. Your username is not case sensitive; "// as "a12b34cd". Once created, your username will be part of the completion report.    Username:    Your password should consist of 8 to 12 characters. Letters and numbers are the only acceptable other characters are allowed. Your password is not case sensitive; "A12B34CD" is the same a    Password:    Verify Password:    3. Enter your name    First Name:    (100 characters maximum) | ers, and the symbols "@<br>A12B34CD" is the same<br>e characters. No spaces<br>s "a12b34cd". |
|      | HIV/AIDS Network Coordination (HANC):    2. Create your Username and Password    Your username should consist of 4 to 50 characters. Acceptable characters include letters, number, and "_", No spaces or other characters are allowed. Your username is not case sensitive; "/ as "a12b34cd". Once created, your username will be part of the completion report.    Username:                                                                                                    | ers, and the symbols "@<br>A12B34CD" is the same<br>e characters. No spaces<br>s "a12b34cd". |

#### 3.

Enter information into all required fields (\*)

Select your role. The following roles are available for students and post docs:

\*Student Researcher-Graduate Level

\*Student Researcher – Undergraduate Level

\* Research Fellow – Post Graduate

Submit 👡

# Collaborative Institutional Training Initiative

Home

Please provide the following information requested by The University of Akron. Required fields are marked with an asterisk (\*).

| Μ | lember Information           | jane doe                          |
|---|------------------------------|-----------------------------------|
|   | Language Preference:         | English 🗸                         |
| * | Institutional email address: | sm48@uakron.edu                   |
|   | Gender:                      | ~                                 |
|   | Highest degree:              | ~                                 |
|   | Employee Number:             |                                   |
| * | Department:                  | Biology                           |
| * | Role in research:            | Research Fellow - Post Graduate 🗸 |
|   | Address Field 1:             |                                   |
|   | Address Field 2:             |                                   |
|   | Address Field 3:             |                                   |
|   | City:                        |                                   |
|   | State:                       |                                   |
| _ | Zip/Postal Code:             |                                   |
| _ | Country:                     |                                   |
| - | Phone:                       |                                   |

#### it Cancel

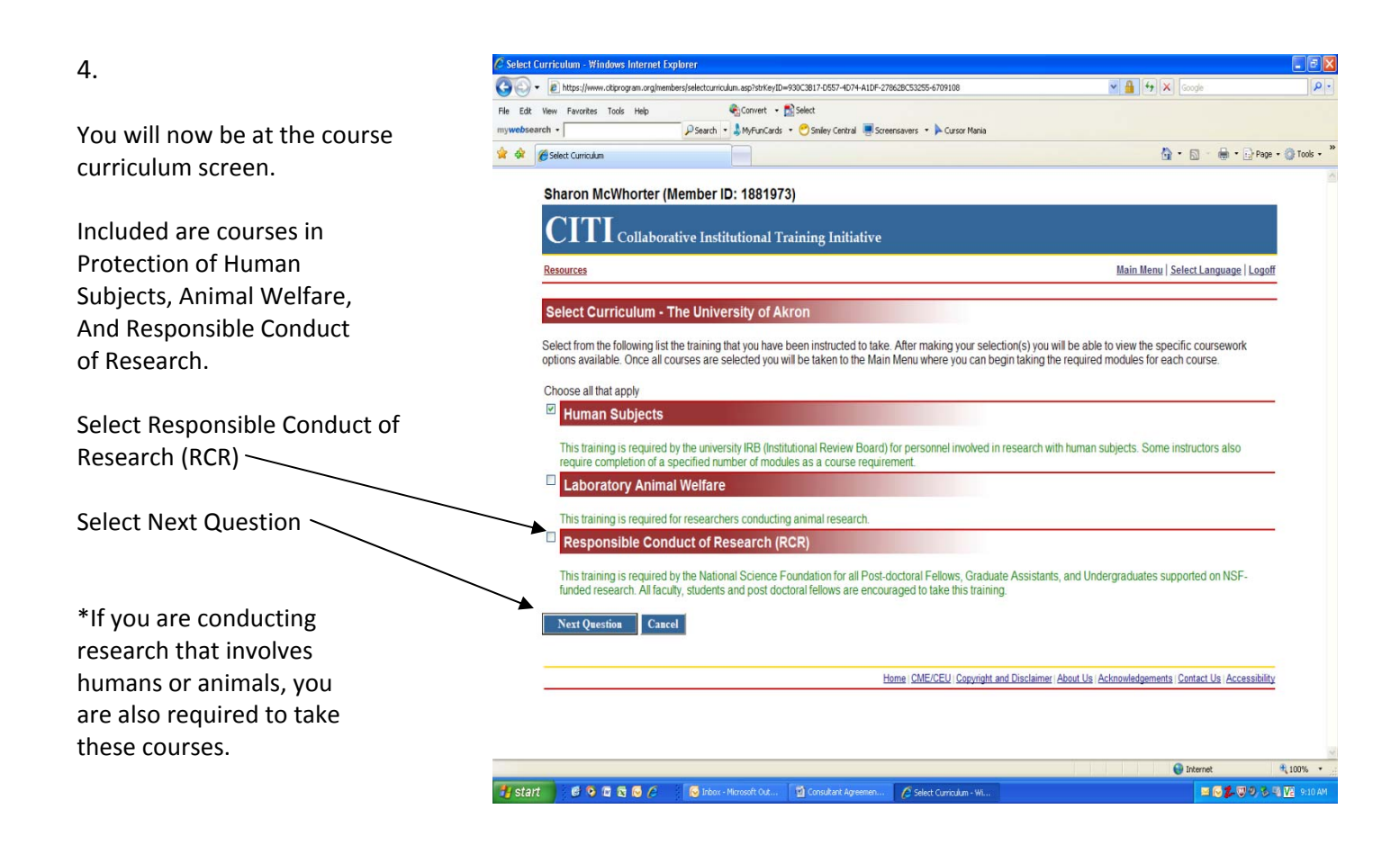

5.

Choose the course that is most closely related to your discipline and/or research project.

If you are not sure which course to take, ask the research advisor/project director with whom you are working.

#### **Responsible Conduct of Research**

Please make your selection below to receive the courses in the Responsible Conduct of Research. Choose all that apply

- Biomedical Responsible Conduct of Research Course
- Social and Behavioral Responsible Conduct of Research Course
- Physical Science Responsible Conduct of Research Course
- Humanities Responsible Conduct of Research Course
- Responsible Conduct of Research for Engineers
- Responsible Conduct of Research for Administrators
- Not at this time, Thank you.

Cancel

Submit -

Home | CME/CEU | Copyright and Disclaimer | About Us | Acknowledgements | Contact Us | Accessibility

😜 Internet

#### 6.

## Collaborative Institutional Training Initiative

You can affiliate with more than one institution. If any of these items apply, you can select "Yes" and you will be taken back to the affiliation screen to add another institution.

In most cases, the correct response to this question is "No"—

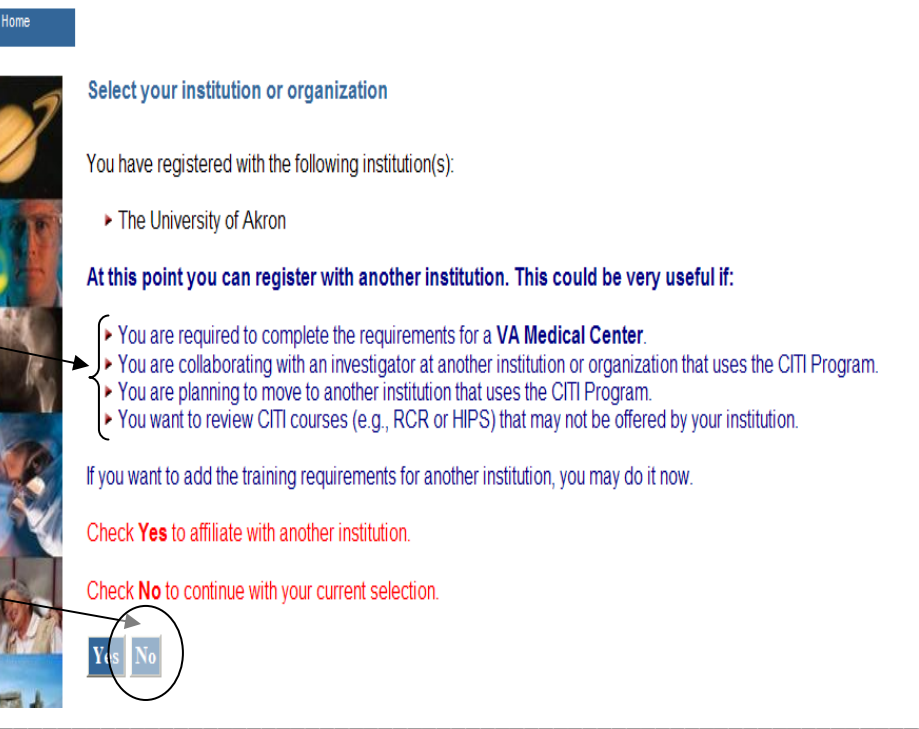

#### 7.

Your registration is now complete and you are at the Main Menu where you will begin the RCR course you have selected.

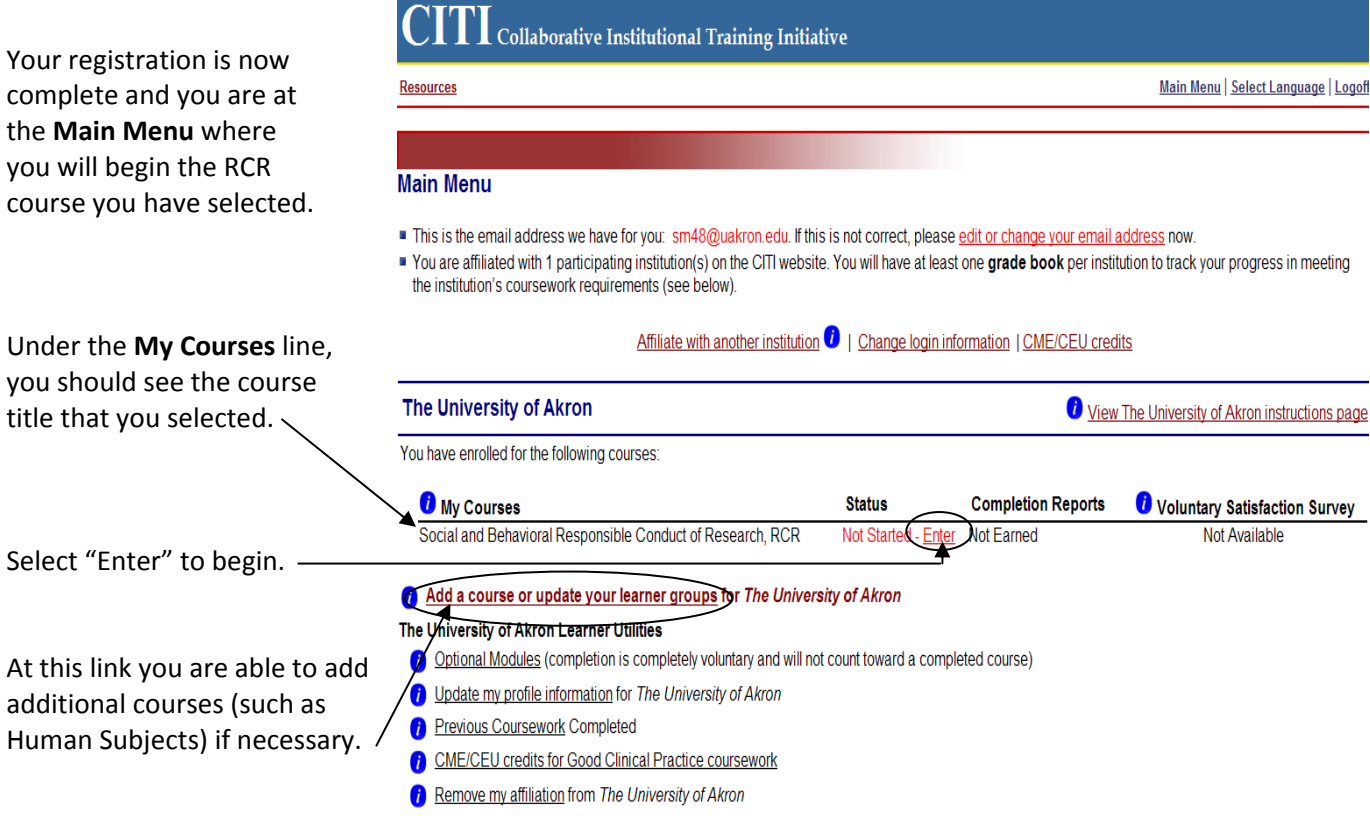

You can also access information on previous course work completed from this screen.

8.

-----,

# $\overline{\mathrm{ITI}}$ Collaborative Institutional Training Initiative

Resources

Main Menu | Select Language | Logoff

When you select "Enter", you will see the list of modules to be completed.

Before you can access any module, you must read the Integrity Assurance Statement and select the correct response.

Until you complete this step the other modules are not accessible.

#### CR# 4538262: Social and Behavioral Responsible Conduct of Research Gradebook

To pass this course you must complete all the elective modules with a combined score of 80. Your current score is 0.

| Elective Modules Required: 11 Completed: 0                                                                     | Date Complete | Score |
|----------------------------------------------------------------------------------------------------|---------------|-------|
| Complete The Integrity Assurance Statement before beginning the course.                                        |               |       |
| Introduction to the Responsible Conduct of Research                                                            | Incomplete    |       |
| Research Misconduct 2-1485                                                                                     | Incomplete    |       |
| Data Acquisition, Management, Sharing and Ownership 2-1623                                                     | Incomplete    |       |
| Publication Practices and Responsible Authorship 2-1518                                                        | Incomplete    |       |
| Peer Review 2-1521                                                                                             | Incomplete    |       |
| Mentor and Trainee Responsibilities 01284 1250                                                                 | Incomplete    |       |
| Animal Welfare 13301                                                                                           | Incomplete    |       |
| Conflicts of Interest and Commitment 2-1482                                                                    | Incomplete    |       |
| Collaborative Research 2.1484                                                                                  | Incomplete    |       |
| Human Subjects 13606                                                                                           | Incomplete    |       |
| The CITI RCR Course Completion Page.                                                                           | Incomplete    |       |
| Optional Modules (Provided for general interest only. You DO NOT receive credit for completing these modules.) | Date Complete | Score |
| Case Study - Truth or Consequences 2-1217                                                                      | Incomplete    |       |

### 9.

Once you have completed the **Integrity Assurance Statement** all modules become activated.<sup>–</sup>

You can complete modules in any order, and at your own pace. You do not need to complete all modules in one session.

\*Note – completion of the Animal Welfare and Human Subjects modules in this curriculum does not meet the certification requirements for those activities. You must also complete the curriculum for those if applicable to your research.

**Resources** 

ca Study\_In the Eield\_No One Will Kno

Collaborative Institutional Training Initiative

Main Menu | Select Language | Logoff

😝 Internet

#### CR# 4541754: Social and Behavioral Responsible Conduct of Research Gradebook

To pass this course you must complete all the elective modules with a combined score of 80. Your current score is 0.

| Elective Modules Required: 11 Completed: 0                                                                     | Date Complete | Score |
|----------------------------------------------------------------------------------------------------|---------------|-------|
| Introduction to the Responsible Conduct of Research                                                            | Incomplete    |       |
| Research Misconduct 2-1495                                                                                     | Incomplete    |       |
| Data Acquisition, Management, Sharing and Ownership 2-1523                                                     | Incomplete    |       |
| Publication Practices and Responsible Authorship 2-1618                                                        | Incomplete    |       |
| Peer Review 2:1521                                                                                             | Incomplete    |       |
| Mentor and Trainee Responsibilities 01234 1250                                                                 | Incomplete    |       |
| Animal Welfare 13301                                                                                           | Incomplete    |       |
| Conflicts of Interest and Commitment 2-1482                                                                    | Incomplete    |       |
| Collaborative Research 2-1484                                                                                  | Incomplete    |       |
| Human Subjects 19566                                                                                           | Incomplete    |       |
| The CITI RCR Course Completion Page.                                                                           | Incomplete    |       |
|                                                                                                    |               |       |
| Optional Modules (Provided for general interest only. You DO NOT receive credit for completing these modules.) | Date Complete | Score |
| Case Study - Truth or Consequences 2-1217                                                                      | Incomplete    |       |
| Case Study - In the Field, No One Will Know 2-1218                                                             | Incomplete    |       |
| Case Study Plagiarism 2:1472                                                                                   | Incomplete    |       |

| 10                                                                                                    | 🍘 Gradebook                                                                                                    | 🟠 • 🖾 ·                      | Page -          |
|----------------------------------------------------------------------------------------------------|----------------------------------------------------------------------------------------------------|------------------------------|-----------------|
| 10.                                                                                                    | Resources                                                                                                    | <u>Main Menu   Select La</u> | nguage   Logoff |
| Each module, except for the<br>first and the last ones, are<br>followed by a brief quiz. An<br>overall score of 80 is required. | CR# 4300914: Social and Behavioral Responsible Conduct of Research Gradebook<br>To pass this course you must complete all the elective modules with a combined score of 80.Your current score is 94. |                              |                 |
|                                                                                                    | Elective Modules Required: 11 Completed: 4                                                                                                    | Date Complete                | Score           |
|                                                                                                    | Introduction to the Responsible Conduct of Research                                                                                                    | Incomplete                   |                 |
|                                                                                                    | Research Misconduct 2-1495                                                                                                    | Completed 11/23/09           | 20/21 (95%)     |
| when you complete a module                                                                                                    | Data Acquisition, Management, Sharing and Ownership 2-1823                                                                                                    | Completed 11/23/09           | 4/5 (80%)       |
| and take the quiz, your score                                                                                                   | Publication Practices and Responsible Authorship 2-1518                                                                                                    | Incomplete                   |                 |
| and the date of completion                                                                                                    | Peer Review 2/1521                                                                                                    | Incomplete                   |                 |
| show on the curriculum screen.                                                                                                  | Mentor and Trainee Responsibilities 01234 1250                                                                                                    | Incomplete                   |                 |
| so you can track your progress                                                                                                  | Animat Welfare 13301                                                                                                    | Incomplete                   |                 |
| so you can track your progress.                                                                                                 | Conflicts of Interest and Commitment 2-1462                                                                                                    | Completed 10/14/08           | 5/5 (100%)      |
|                                                                                                    | Collaborative Research 2-1484                                                                                                    | Incomplete                   |                 |
|                                                                                                    | Human Subjects 13666                                                                                                    | Incomplete                   |                 |
|                                                                                                    | <u>The CITI RCR Course Completion Page.</u>                                                                                                    | Completed 06/15/10           | no quiz         |
| Optional modules can be taken.                                                                                                  | Optional Modules (Provided for general interest only. You DO NOT receive credit for completing these<br>modules.)                                                                                    | Date Complete                | Score           |
| These do not count toward                                                                                                    | Case Study - Truth or Consequences 2:1217                                                                                                    | Incomplete                   |                 |

Case Study - In the Field, No One Will Know 2-1218

Case Study No News Is Not Good News 2-1494

Case Study - Data Management - Share and Share Alike 2-1440

Case Study - Data Management "Who Owns Research Data?"

Case Study Plagiarism 2-1472

Optional modules car These do not count toward completion of the course or meeting the RCR requirement.

Once you have taken all guizzes for the Elective modules and have achieved a composite score of at least 80%, a completion report will be generated. Please print the report for your records and submit a copy to the Principal Investigator of the project.

Note – there is no quiz for the first or the last module.

If you have any questions, please contact Sharon McWhorter, Associate Director, ORSSP at sm48@uakron.edu or ext. 8311. **CITI** Collaborative Institutional Training Initiative

Incomplete

Incomplete

Incomplete

Incomplete

Incomplet Interne

#### Social and Behavioral Responsible Conduct of Research Curriculum Completion Report Printed on Wednesday, June 23, 2010

Learner: Sharon McWhorter (username: iankyle) Institution: The University of Akron Email: sm48@uakron.edu Contact Information:

Social and Behavioral Responsible Conduct of Research: This course is for investigators, staff and students with an interest or focus in Social and Behavioral research. This course contains text, embedded case studies AND quizzes.

Stage 1. RCR Passed on 06/22/10 (Ref # 4300914)

| Elective Modules                                             | Date<br>completed | Score |
|--------------------------------------------------------------|-------------------|-------|
| Introduction to the Responsible Conduct of Research          | 06/15/10          | 0     |
| Research Misconduct 2-1495                                   | 11/23/09          | 95    |
| Data Acquisition, Management, Sharing and Ownership 2-1523 < | 11/23/09          | 80    |
| Publication Practices and Responsible Authorship 2-1518      | 06/16/10          | 100   |
| Peer Review 2-1521                                           | 06/16/10          | 100   |
| Mentor and Trainee Responsibilities 01234 1250               | 06/22/10          | 100   |
| Animal Welfare 13301                                         | 06/22/10          | 88    |
| Conflicts of Interest and Commitment 2-1482                  | 10/14/08          | 100   |
| Collaborative Research 2-1484                                | 06/22/10          | 83    |
| Human Subjects 13566                                         | 06/22/10          | 100   |
| The CITI RCR Course Completion Page.                         | 06/15/10          | 0     |

For this Completion Report to be valid, the learner listed above must be affiliated with a CITI participating institution. Falsified information and unauthorized use of the CITI course site is unethical, and may be considered scientific misconduct by your institution.

Paul Braunschweiger Ph.D. Professor, University of Miami Director Office of Research Education CITI Course Coordinator